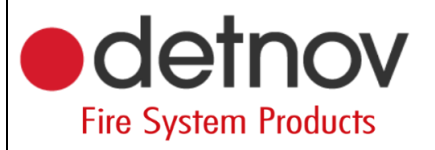

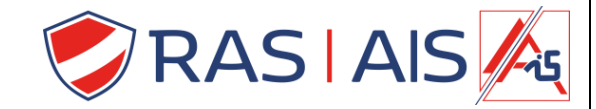

## Detnov 150 série Désactiver la boucle de réseau

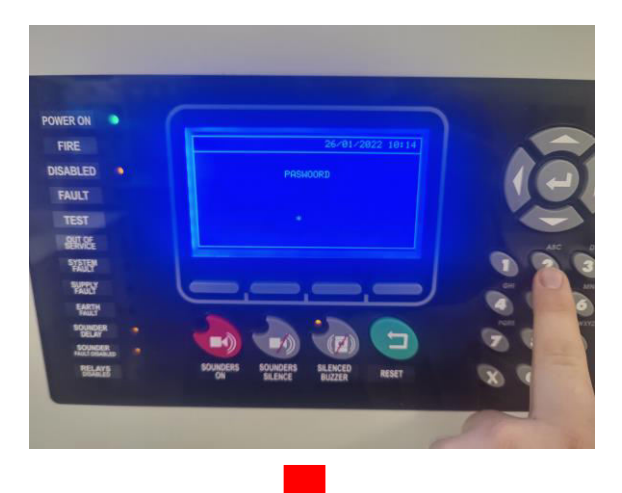

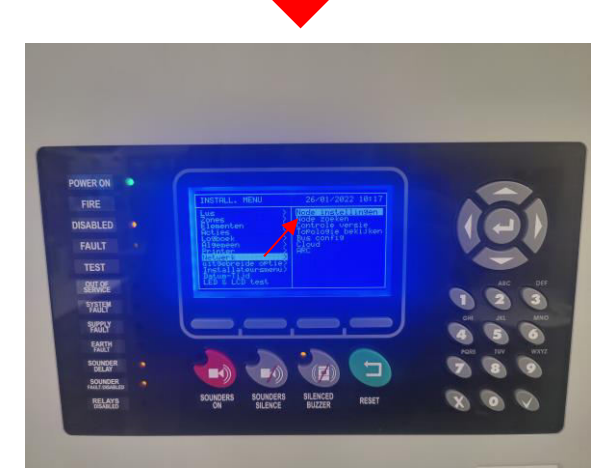

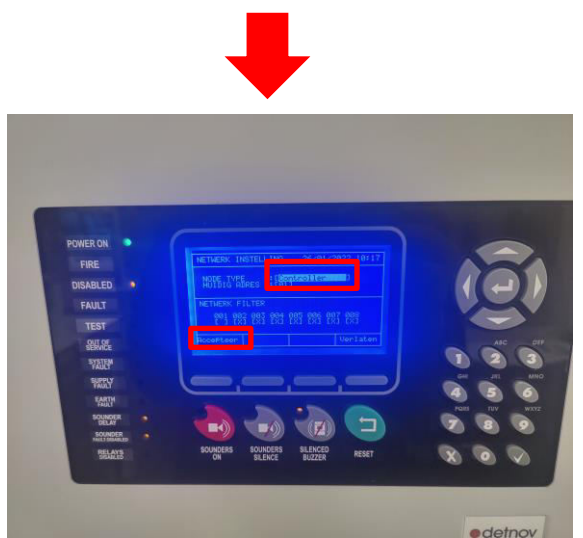

Entrez le code de l'installateur (2222)

Allez dans "Réseau" > "Paramètres du nœud".

Type de nœud : Contrôleur. Appuyez sur Accepter.

Auteur: Sibren De Wispelaere Versie: 4 mei 2022

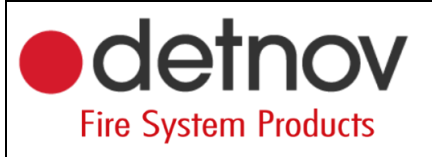

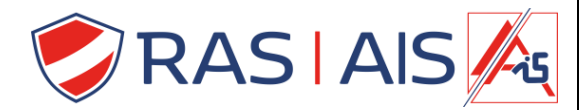

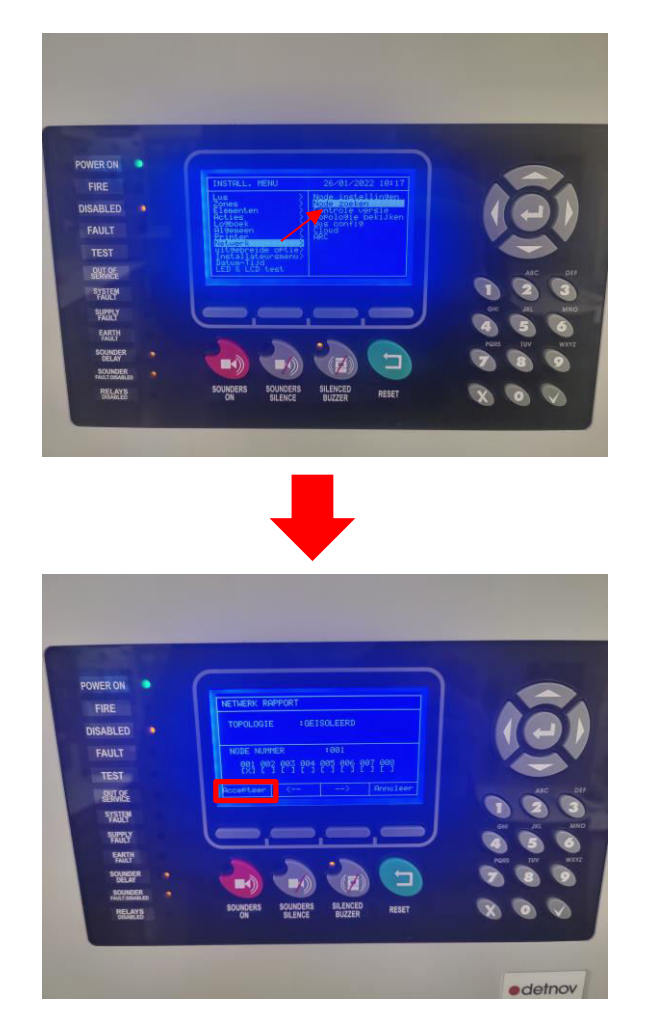

Allez dans "Réseau" > "Recherche de nœuds".

Appuyez sur "Accepter".

Auteur: Sibren De Wispelaere Versie: 4 mei 2022